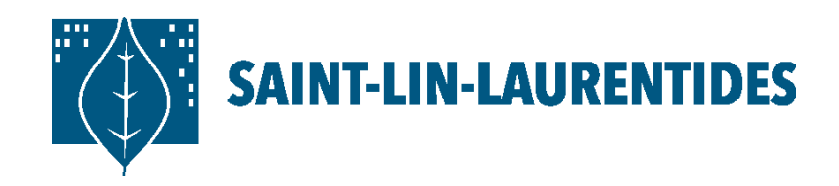

# Procédure INSCRIPTION AU CAMP DE JOUR

Pour inscrire votre enfant au camp de jour, vous devrez avoir le passeport SLL/ carte citoyenne de votre enfant. Les quatorze (14) numéros seront requis.

#### Passeport SLL/carte citoyenne :

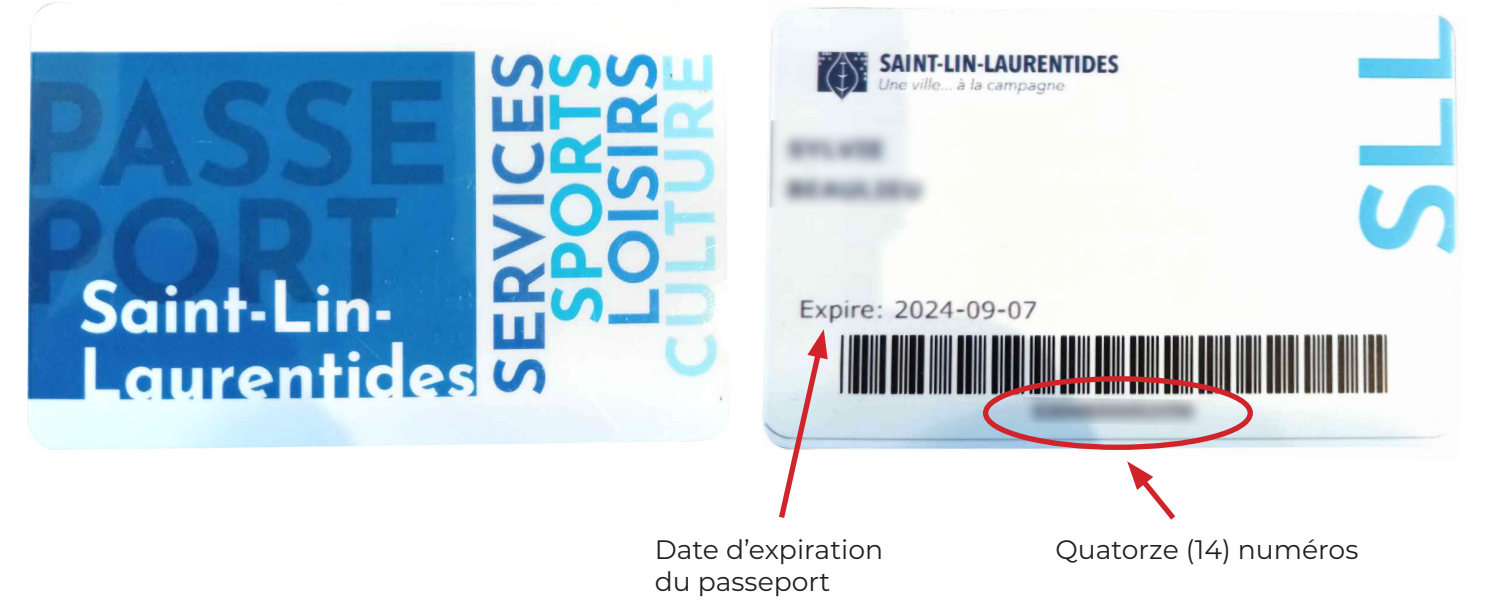

## Comment obtenir le passeport SLL/carte citoyenne ?

Présentez-vous au **complexe aquatique** ou à la **bibliothèque** pendant les heures d'ouverture pour activer votre passeport SLL/carte citoyenne. Vous devrez apporter une pièce justificative pour valider la **preuve de résidence**\*.

\*Pour le passeport SLL d'un enfant, une pièce justificative du parent est acceptée.

### Est-ce que mon passeport SLL/carte citoyenne est encore valide ?

Le passeport SLL/carte citoyenne est valide pour une durée de deux (2) ans. La date d'expiration est inscrite derrière la carte. Si vous n'avez pas votre carte, vous devrez vous connecter à votre compte LS Sport Plus<sup>\*</sup>.

Si le passeport SLL/carte citoyenne est expiré, il sera indiqué "carte de membre expirée" sous le membre de la famille. Vous devrez donc le réactiver.

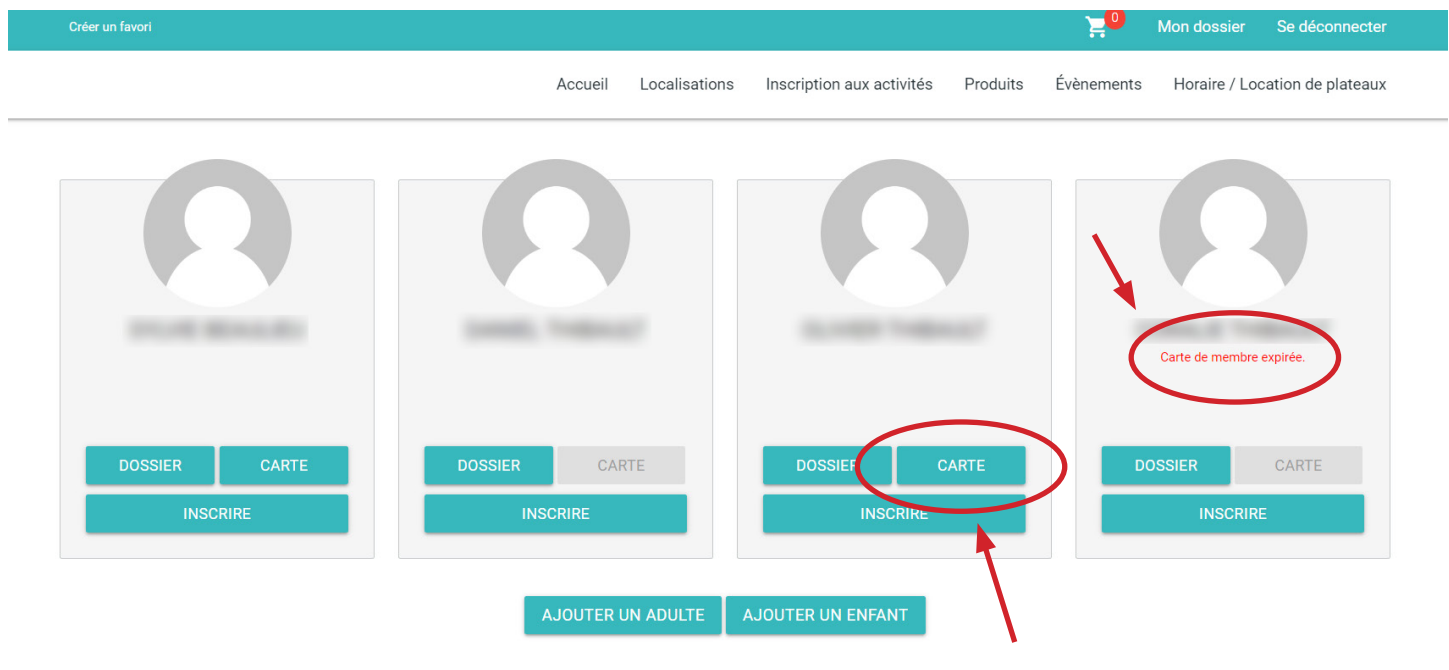

En cliquant sur *carte*, vous aurez accès aux quatorze (14) numéros du passeport SLL.

#### Mon passeport ou celui d'un des membres de ma famille est expiré :

Si votre passeport SLL/carte citoyenne ou celui d'un des membres de votre famille est expiré, vous devrez le réactiver.

Présentez-vous au **complexe aquatique** ou à la **bibliothèque** pendant les heures d'ouverture pour activer votre passeport SLL/carte citoyenne. Vous devrez apporter une pièce justificative pour valider la **preuve de résidence**\*\*.

# Création d'un compte LS Sport Plus :

gagner du temps? Créez votre compte avant de vous présenter au complexe aquatique ou à la bibliothèque!

Vous désirez

- Rendez vous sur le site LS Sport Plus en copiant ce lien: https://www.sport-plus-online.com/PrmsMVC/?Virld=203&ArrId=268
- 2. Appuyez sur Se connecter en haut à droite dans le menu principal du site.
- **3.** Cliquez sur le bouton *Créer mon compte*.

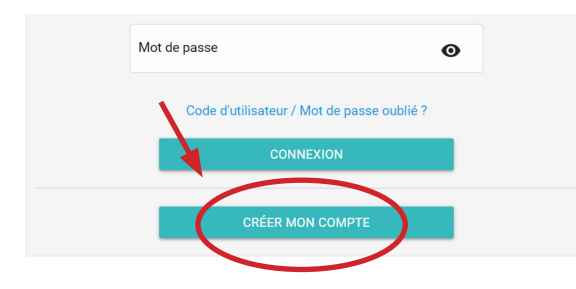

- 4. Dans la page Étape de vérification et création de dossier, inscrivez votre adresse courriel et votre numéro de téléphone dans les champs prévus à cet effet et cliquez sur le bouton Étape suivante. Vous serez redirigé à la page de création.
- **5.** Dans la page de création, vous devrez au minimum remplir tous les champs marqués d'un astérisque et vos préférences de consentement, en plus d'accepter les conditions d'utilisation de la plateforme LS Sport Plus. Cliquez ensuite sur le bouton *Confirmer*.
- 6. Il ne reste qu'à confirmer votre dossier à l'aide d'un code d'activation qui sera envoyé à votre courriel. Vous aurez 20 minutes pour activer votre dossier.
- 7. Dans votre boîte courriel, ouvrez le courriel de notre part (peut se trouver dans les indésirables). Prenez en note le code pour l'inscrire ou cliquez sur le lien pour activer votre compte. Ensuite, une page vous informant que votre compte a été activé s'ouvrira.
- 8. Pour ajouter des membres de famille au dossier, vous devez vous connecter à votre dossier avec votre code d'utilisateur et votre mot de passe, et cliquer ensuite sur *Connexion*. Cliquez sur le bouton ajouter un adulte ou un enfant selon votre besoin.

Après vous être assurés d'avoir le passeport SLL/carte citoyenne valide de votre enfant, vous pouvez maintenant créer votre compte sur la plateforme Qidigo. Ce sera sur celle-ci que vous devrez inscrire votre enfant au camp de jour. Tous les détails ici : https://www.airenfete.com/camps-de-jour/saint-lin-laurentides/